## Digital Banking Security Token User Guide Hard Tokens

| Poscoma<br>Poscoma<br>Bank               |                                                  |                                          |
|------------------------------------------|--------------------------------------------------|------------------------------------------|
| Dashboard Accounts Transfer and Pay Cast | Management Financial Wellness Tools              |                                          |
| Dashboard                                |                                                  | •                                        |
| Accounts<br>Decosits                     | Credit Score To                                  | pols                                     |
| ונתנויק                                  | 200 72,                                          | 850                                      |
| Small Business Checking                  | \$249,379,23<br>\$249,379,23<br>\$core Report Mo | An An An An An An An An An An An An An A |
| Available Balance                        | Start tracking your cre                          | dit score and full                       |

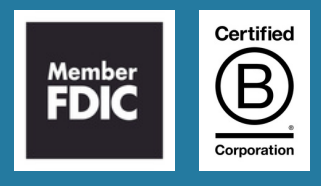

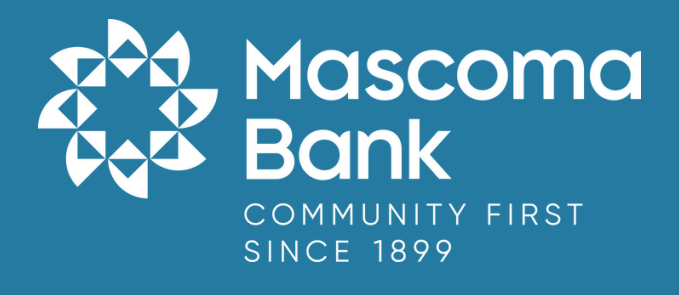

## Setting up Security Tokens

## Physical/Hard Token

1. After logging in to the digital banking platform, go to the "Tools" widget then select "Settings" and navigate to the "Security" sub tab. Click on the pencil icon next to "Tokens" to begin registering your "New Hard Token."

| Dashboard Accounts                   | Bill Pay Services & Transf                        | fers Cash                                                      | Management                                                                       | Financial Wellness          | Tools                                 |                                                                                                    |
|--------------------------------------|---------------------------------------------------|----------------------------------------------------------------|----------------------------------------------------------------------------------|-----------------------------|---------------------------------------|----------------------------------------------------------------------------------------------------|
| Settings<br>Profile Security Contact | Company Info Accou                                | unts Appli-                                                    | Tools<br>Settings<br>Alerts<br>Message Center                                    | Check Services<br>Locations |                                       | 3 @                                                                                                    |
|                                      | USERNAME                                          | FuncTesCBus                                                    |                                                                                  |                             |                                       |                                                                                                    |
| _                                    |                                                   |                                                                |                                                                                  |                             |                                       |                                                                                                    |
| Two-Factor Authentication            | YOUI                                              | Require Two                                                    | o-Factor Authentication F                                                        | or Each Login ®             | OFF                                   | ØN                                                                                                    |
| Two-Factor Authentication            | EMAIL CODE                                        | Require Two                                                    | Son Factor Authentication F                                                      | er Each Login ®             | OFF                                   | <ul> <li>ON</li> <li>I</li> </ul>                                                                                                    |
| Two-Factor Authentication            | EMAIL CODE<br>CODE VIA SMS                        | Require Tw<br>1 email addres<br>2 SMS-enabled                  | o-Factor Authentication F<br>s on file                                           | er Each Login @             | OFF<br>ENABLED<br>DISABLED            | <ul> <li>ON</li> <li>I</li> <li>I</li></ul> |
| Two-Factor Authentication            | EMAIL CODE<br>CODE VIA SMS<br>CODE VIA VOICE CALL | Require Two<br>1 email addres<br>2 SMS-enabled<br>2 phone numb | o-Factor Authentication F<br>s on file<br>I phone numbers on file<br>ers on file | e Each Login (1)            | OFF<br>ENABLED<br>DISABLED<br>ENABLED | <ul> <li>ON</li> <li>ON</li> <li>ON</li> <li>ON</li> <li>ON</li> </ul>                                                                                                    |

2. Click on "New Hard Token."

| Two-Factor Authentication |                     | Require Two-Factor Authentication For Each Login                                               | OFF ON                                                                            |
|---------------------------|---------------------|------------------------------------------------------------------------------------------------|-----------------------------------------------------------------------------------|
|                           | EMAIL CODE          | 1 email address on file                                                                        |                                                                                   |
|                           | CODE VIA SMS        | 2 SMS-enabled phone numbers on file                                                            | DISABLED /                                                                        |
|                           | CODE VIA VOICE CALL | 2 phone numbers on file                                                                        | ENABLED                                                                           |
|                           |                     | Tokens generate codes that can be used in place of a SMS or email.<br>Registered Tokens        | OFF ON<br>one-time password delivered via<br>w Soft Token <b>®</b> New Hard Token |
|                           | TOKENS              | No registered tokens.<br>Please create and activate a token to use this authentication method. |                                                                                   |
|                           |                     | Set As Preferred Authentication Method * Done                                                  |                                                                                   |
|                           | 2FA APP             | Authentication app not enabled                                                                 | DISABLED                                                                          |

3. Select "Register a hard token" from the dropdown.

|        | Tokens generate codes that can be used in place of a one-time password delivered via SMS or email. |                       |                          |  |  |
|--------|----------------------------------------------------------------------------------------------------|-----------------------|--------------------------|--|--|
|        | Registered Tokens                                                                                  | New Soft Token        | 🛛 New Hard Token         |  |  |
|        |                                                                                                    |                       | Request a new hard token |  |  |
| TOKENS | N                                                                                                  | No registered tokens. |                          |  |  |
|        | Please create and activate a token to use this authentication method.                              |                       |                          |  |  |
|        | Set As Preferred Authentication Method 🔺                                                           |                       |                          |  |  |
|        | Done                                                                                               |                       |                          |  |  |

4. Enter a nickname for your new token and the serial number as seen on the back of your hard token.

| Register Hard Token                                                                                                    | × |
|----------------------------------------------------------------------------------------------------|---|
| Enter a nickname for your new token, as well as the serial number<br>on the back of the hard token you've received from us. |   |
| MEL TOKEN                                                                                                    |   |
| 0200917386                                                                                                    |   |
| Register Toke                                                                                                    | n |

5. Token serial number is located on the back of the token.

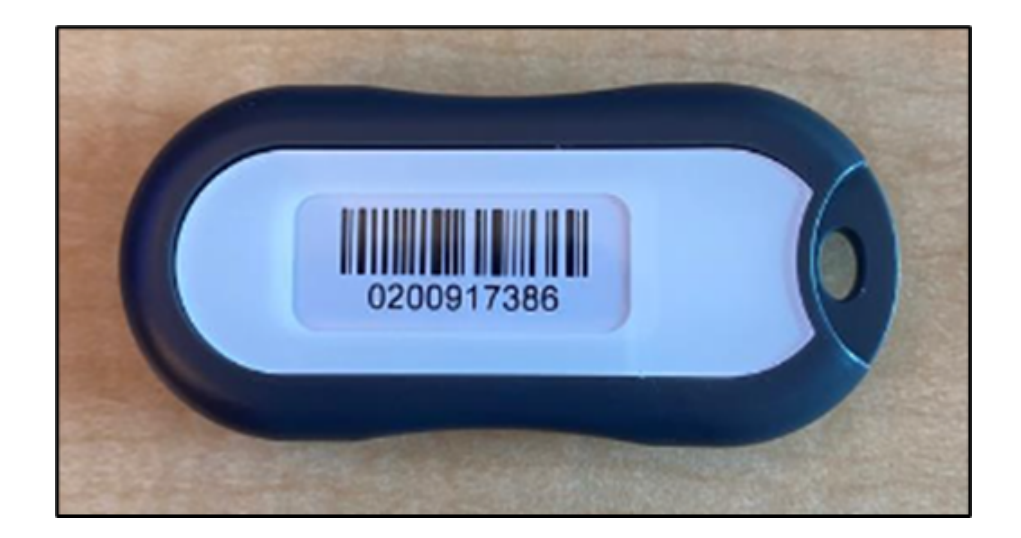

6. Click token button to receive first token code. Wait 30 seconds and click token button again to receive second token code.

| Register Hard Token                                                                                                    | ×    |
|----------------------------------------------------------------------------------------------------|------|
| You will be entering two successive codes to complete the token registration process.                                                                   |      |
| To begin, please press and hold the button on your token until<br>the first code appears. Press and hold the button again to recieve<br>the second code |      |
| 23729507                                                                                                    |      |
| 64983541                                                                                                    |      |
|                                                                                                    | Sync |

7. Green information message "The token was synchronized successfully" will pop up on the screen.

| Dashboard Accounts Bill Pay Services & Transfers Cash Management Financial Wellness Tools Settings | Ø The toke | as synchronized successfully.                                            | ×     |
|----------------------------------------------------------------------------------------------------|------------|--------------------------------------------------------------------------|-------|
| Dashboard Accounts Bill Pay Services & Transfers Cash Management Financial Wellness Tools Settings |            |                                                                          |       |
| Settings 🛛 🕲                                                                                       | Dashboard  | ccounts Bill Pay Services & Transfers Cash Management Financial Wellness | Tools |
|                                                                                                    | Settin     | ;                                                                        | 6 0   |

8. Set token as preferred authentication method.

| Two-Factor Authentication |                     | Require Two-Factor Authentication For Each Login                                         | OFF ON                                        |
|---------------------------|---------------------|------------------------------------------------------------------------------------------|-----------------------------------------------|
|                           | EMAIL CODE          | 1 email address on file                                                                  | ENABLED                                       |
|                           | CODE VIA SMS        | 2 SMS-enabled phone numbers on file                                                      | * ENABLED                                     |
|                           | CODE VIA VOICE CALL | 2 phone numbers on file                                                                  | ENABLED                                       |
|                           |                     | Tokens generate codes that can be used in place of<br>SMS or email.<br>Registered Tokens | OFF ON<br>f a one-time password delivered via |
|                           | TOKENS              | @v MELTOKEN<br>Serial #: 0200917386 • Never used                                         | ACTIVE                                        |
|                           |                     | Set As Preferred Authentication Method * Done                                            |                                               |
|                           | 2FA APP             | Authentication app not enabled                                                           | DISABLED                                      |